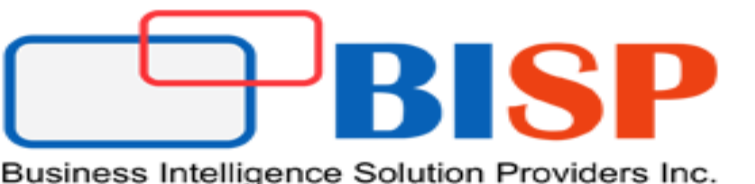

# Dynamic CRM Reporting Extensions Installation

Created By : Sumit Goyal Presented By :Sumit Goyal

www.hyperionguru.com

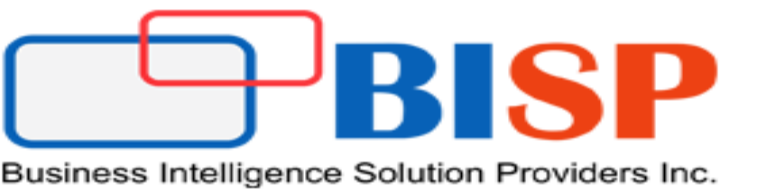

# Installing Microsoft Dynamics CRM Reporting Extensions

- Microsoft Dynamics CRM Reporting Extensions are data processing extensions that are installed on the Microsoft SQL Server Reporting Services server.
- The Microsoft Dynamics CRM Reporting Extensions accept the authentication information from Microsoft Dynamics CRM Server and passes it to the Microsoft SQL Server Reporting Services server

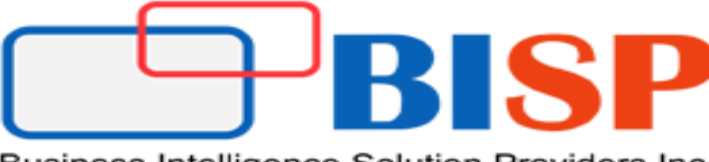

Step - 1

Business Intelligence Solution Providers Inc.

Look for SrsDataConnector folder in the CRM-2013 directory.

| Ji SrsDataConnector                                                                                                    |                                                                                                    |                                                                                                    |                                                                                                    |                                                                                     |                         | _ 8 ×                |
|----------------------------------------------------------------------------------------------------|----------------------------------------------------------------------------------------------------|----------------------------------------------------------------------------------------------------|----------------------------------------------------------------------------------------------------|-------------------------------------------------------------------------------------|-------------------------|----------------------|
| Computer                                                                                                    | Local Disk (E:)      → Dynamic CRM      → Dyna                                                                                                    | amic CRM2013 - SrsDataConnector -                                                                                   |                                                                                                    | •                                                                                   | Search SrsDataConnector | 2                    |
| Organize 🔻 🖬 Open Ne                                                                                                    | w folder                                                                                                    |                                                                                                    |                                                                                                    |                                                                                     | 8== -                   |                      |
| 🔆 Favorites                                                                                                    | Name -                                                                                                    | Date modified                                                                                                    | Туре                                                                                                    | Size                                                                                |                         |                      |
| Desktop Downloads Recent Places Documents Music Pictures Videos Computer Local Disk (C:) Local Disk (E:) System Reserved (G:) Network | DW<br>LangPacks<br>PFiles<br>Reports<br>Add to archive<br>Add to archive<br>Add to archive<br>Add to "SetupSrsl<br>Compress and em<br>Compress to "Set<br>Restore previous<br>Install-confic<br>Microsoft.Cr<br>Microsoft.Cr<br>Microsoft.Cr<br>Microsoft.Cr<br>Microsoft.Cr<br>Send to<br>Create shortcut<br>Delete<br>Rename<br>SetupResou<br>Properties<br>SrsDataConnector<br>SrsDataConnectorSetup.dll | 3/6/2015 2:22 AM<br>tor<br>patibility<br>DataConnector.rar"<br>ail<br>upSrsDataConnector.rar" and email<br>versions | File folder<br>File folder<br>File folder<br>File folder<br>File folder<br>Compiled HTML Help<br>XML Document<br>Application<br>XML Configuration File<br>Rich Text Format<br>Application extension<br>Application extension<br>Application<br>Windows Installer P<br>Application extension | 137 KB<br>1 KB<br>126 KB<br>50 KB<br>595 KB<br>811 KB<br>156 KB<br>584 KB<br>547 KB |                         |                      |
| SetupSrsDataCo<br>Application                                                                                                    | onnector Date modified: 8/21/2013 10:3<br>Size: 583 KB                                                                                                    | 2 AM Date created: 8/21/2013                                                                                        | 10:32 AM                                                                                                    |                                                                                     |                         |                      |
| 🎝 Start                                                                                                    | <b>©</b> 🚂 🛒 💽                                                                                                    |                                                                                                    |                                                                                                    |                                                                                     | * 🕞 🔁 🕼 🕉               | 3: 10 PM<br>/13/2015 |
|                                                                                                    |                                                                                                    |                                                                                                    |                                                                                                    |                                                                                     |                         |                      |

## www.hyperionguru.com

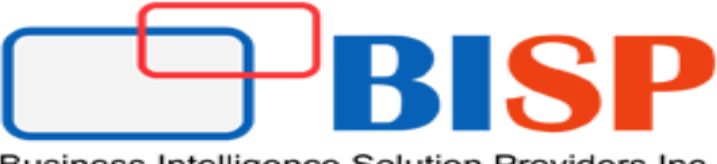

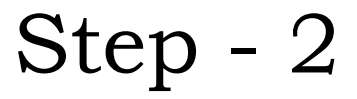

Select check for updates and click next.

| Microsoft Dynamics CRM Reporting Extensions Setup                                                                                                |                      |
|----------------------------------------------------------------------------------------------------|----------------------|
| Welcome to Microsoft Dynamics® CRM 2013 Reporting Extensions Setu<br>This wizard helps you install Microsoft Dynamics® CRM Reporting Extensions. | p 🔬                  |
| Get recommended updates.                                                                                                    |                      |
| Setup will download and install updates for Microsoft Dynamics CRM.                                                                              |                      |
|                                                                                                    |                      |
| Get updates for Microsoft Dynamics CRM (recommended)                                                                                             |                      |
| O Do not get updates                                                                                                    |                      |
| Learn more about these updates online                                                                                                    |                      |
|                                                                                                    |                      |
|                                                                                                    |                      |
| N                                                                                                    | ext > <u>C</u> ancel |

www.hyperionguru.com

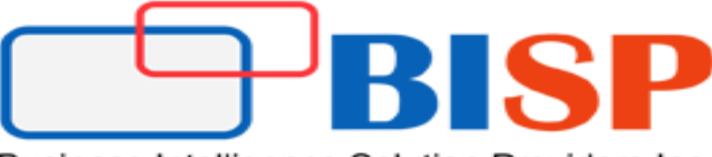

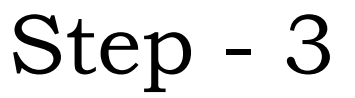

> Accept the license agreement and click 'I Accept'.

| License Agreement                                                                                                    |                                                                                                    |                                  |
|----------------------------------------------------------------------------------------------------|----------------------------------------------------------------------------------------------------|----------------------------------|
| You must accept this license agreement to proceed with installation. If you do<br>Cancel to close the wizard.                                                                                                    | not accept, dick                                                                                                    |                                  |
| <b>PLEASE NOTE:</b> Microsoft Corporation (or based on where you live, or licenses this supplement to you. You may use it with each validly licen Dynamics CRM 2013 software (for which this supplement is applicable validly licensed subscription of Microsoft Dynamics CRM Online service You may not use the supplement if you do not have a license for the s service. The license terms for the software or the services apply to yo supplement. Microsoft provides support services for the supplement a www.support.microsoft.com/common/international.aspx. | ne of its affiliates)<br>(sed copy of Micro<br>(the "software")<br>s (the "online sen<br>oftware or the on<br>our use of this<br>is described at | )<br>) or eac<br>vice").<br>line |
| ▼ I accept this license agreement                                                                                                    | Pri                                                                                                    | nt                               |
|                                                                                                    |                                                                                                    |                                  |

#### www.hyperionguru.com

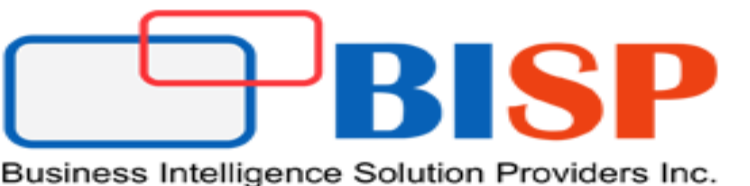

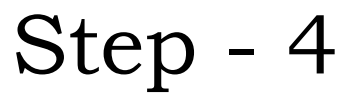

In this step we must specify the SQL Server server that contains the Dynamics CRM database. Surely it is the same for Reporting Services where we are performing this installation. Select the Server name and press next

| Microsoft Dynamics CRM Reporting Extensions Setup                                                                   | _ 🗆 🗡 |
|----------------------------------------------------------------------------------------------------|-------|
| Specify Configuration Database Server<br>Specify the Microsoft® SQL Server™ that stores the configuration database. |       |
| Type the name of the computer that is running SQL Server and stores the configuration database.                     |       |
| SQL <u>S</u> erver:                                                                                                 |       |
| WIN-TVE8OR5IPIC                                                                                                    |       |
|                                                                                                    |       |
|                                                                                                    |       |
|                                                                                                    |       |
|                                                                                                    |       |
|                                                                                                    |       |
|                                                                                                    |       |
|                                                                                                    |       |
|                                                                                                    |       |
| c Bank                                                                                                    | Creat |
| < <u>Back</u> <u>Next</u> >                                                                                         |       |

# www.hyperionguru.com

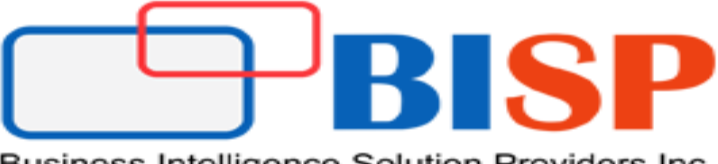

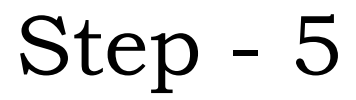

Specify location and click next.

| 📶 Microsoft Dynamics CRM Reporting Extensions Setup                                                                 | _ 🗆 🗙          |
|----------------------------------------------------------------------------------------------------|----------------|
| Select Installation Location<br>Select the installation directory for the Microsoft Dynamics CRM Server components. |                |
| Installation directory:                                                                                             |                |
| C: Program Files Milcrosoft Dynamics CRM Reporting Extensions Browse                                                |                |
| Space required on drive C:\: 32 MB                                                                                  |                |
| Space available on drive C:\: 115,553 MB                                                                            |                |
|                                                                                                    |                |
|                                                                                                    |                |
|                                                                                                    |                |
|                                                                                                    |                |
|                                                                                                    |                |
|                                                                                                    |                |
|                                                                                                    |                |
|                                                                                                    |                |
|                                                                                                    |                |
| < <u>B</u> ack <u>N</u> ext >                                                                                       | <u>C</u> ancel |

# www.hyperionguru.com

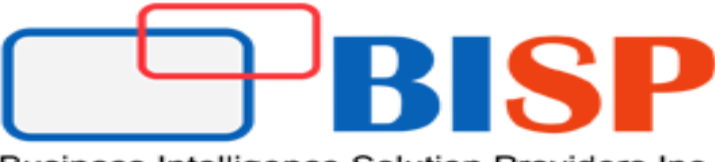

Step - 6

Business Intelligence Solution Providers Inc.

Before proceeding, check your system setup. If there is an error and / or warning, the installer will indicate to us here.

| Microsoft Dynamics CRM Reporting Extensions Setup                                                                                       |       |
|----------------------------------------------------------------------------------------------------|-------|
| <b>System Checks</b><br>Review the results of the verification tasks. To troubleshoot any errors or warnings that occur,<br>click Help. |       |
| Verification Descriptions and Results          Microsoft SQL Server***         Environment Checks         User Input Checks             |       |
| Success:12<br>Warnings:0 Details Help<br>Errors:0                                                                                       |       |
| < Back Next > Ca                                                                                                    | incel |

#### www.hyperionguru.com

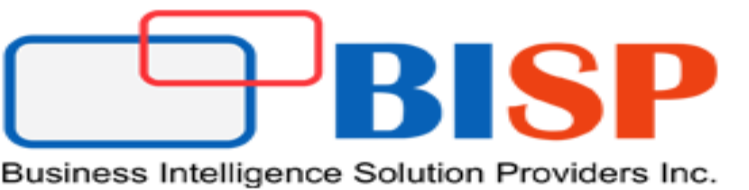

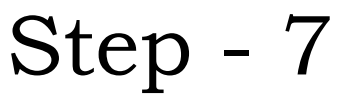

In this step, the setup tells us that the SQL Server Reporting Services will probably be stopped and restarted during the installation process.

| Microsoft    | Dynamics CRM Reporting Extensions Setup                                            | _ 🗆 🗙 |
|--------------|------------------------------------------------------------------------------------|-------|
| Servi<br>Ser | ice Disruption Warning<br>rvices may have to be stopped or restarted during Setup. |       |
| Δ            | The following services may have to be stopped or restarted during Setup:           |       |
|              | SQL Server Reporting Services (MSSQLSERVER)                                        |       |
|              | To continue running Setup, click Next. To cancel Setup, click Cancel.              |       |
|              |                                                                                    |       |
|              |                                                                                    |       |
|              |                                                                                    |       |
|              |                                                                                    |       |
|              |                                                                                    |       |
|              |                                                                                    |       |
|              |                                                                                    |       |
|              |                                                                                    |       |
|              |                                                                                    |       |
|              |                                                                                    |       |
|              |                                                                                    |       |
|              | < <u>B</u> ack <u>N</u> ext > <u>C</u>                                             | ancel |

#### www.hyperionguru.com

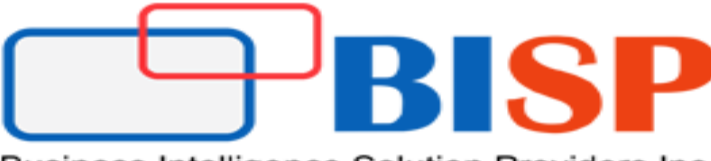

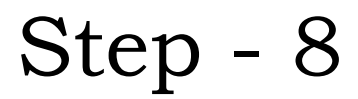

In this step, the setup provides us with an overview of the system parameters in order to proceed with it. If we agree simply click on 'Install' to begin the installation.

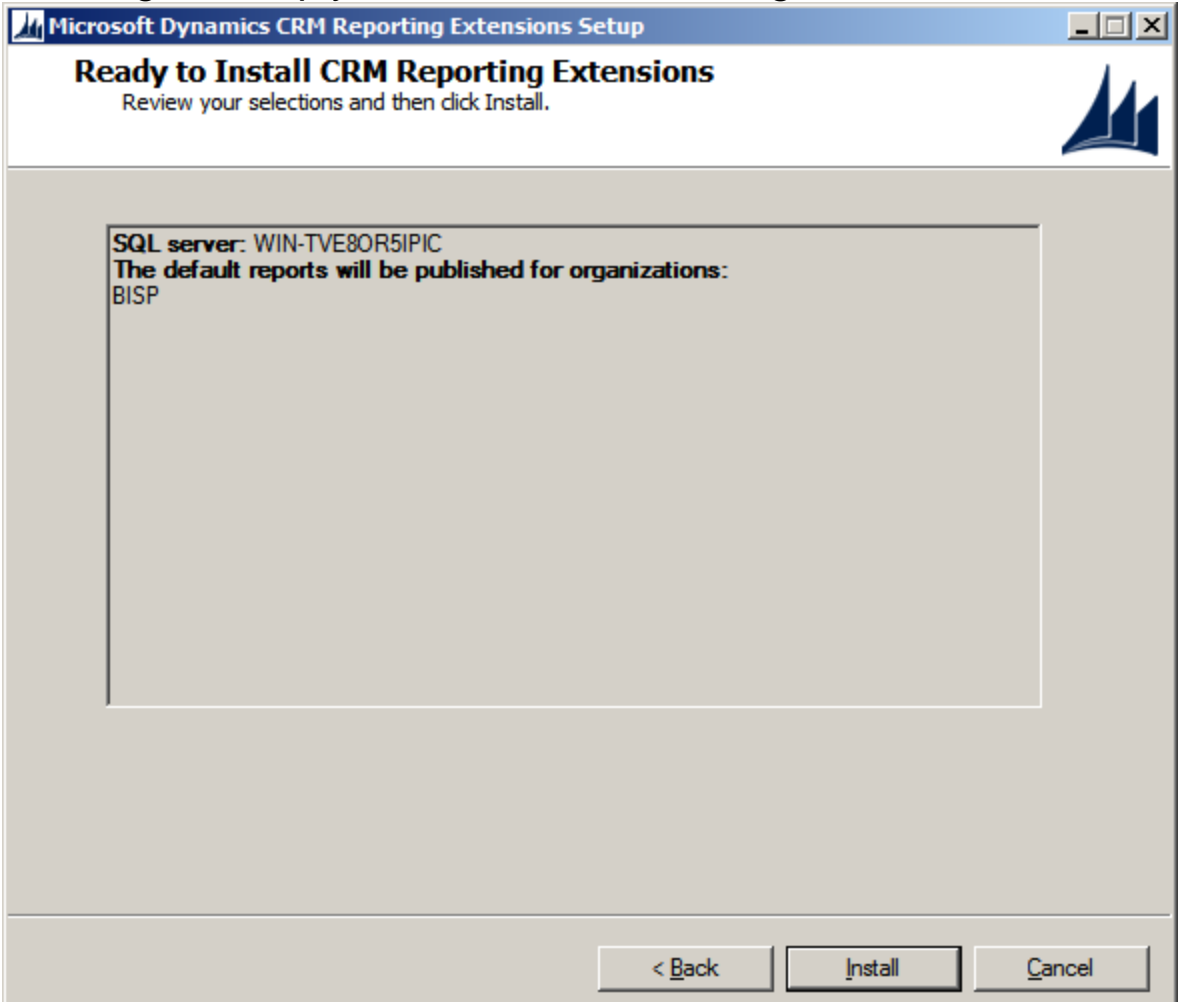

# www.hyperionguru.com

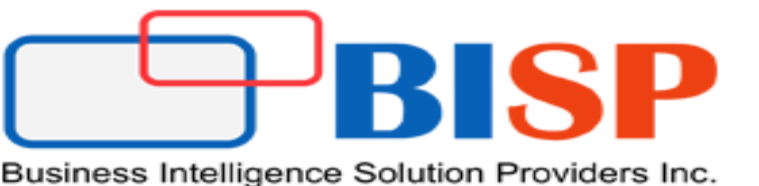

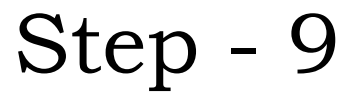

Start the installation.....

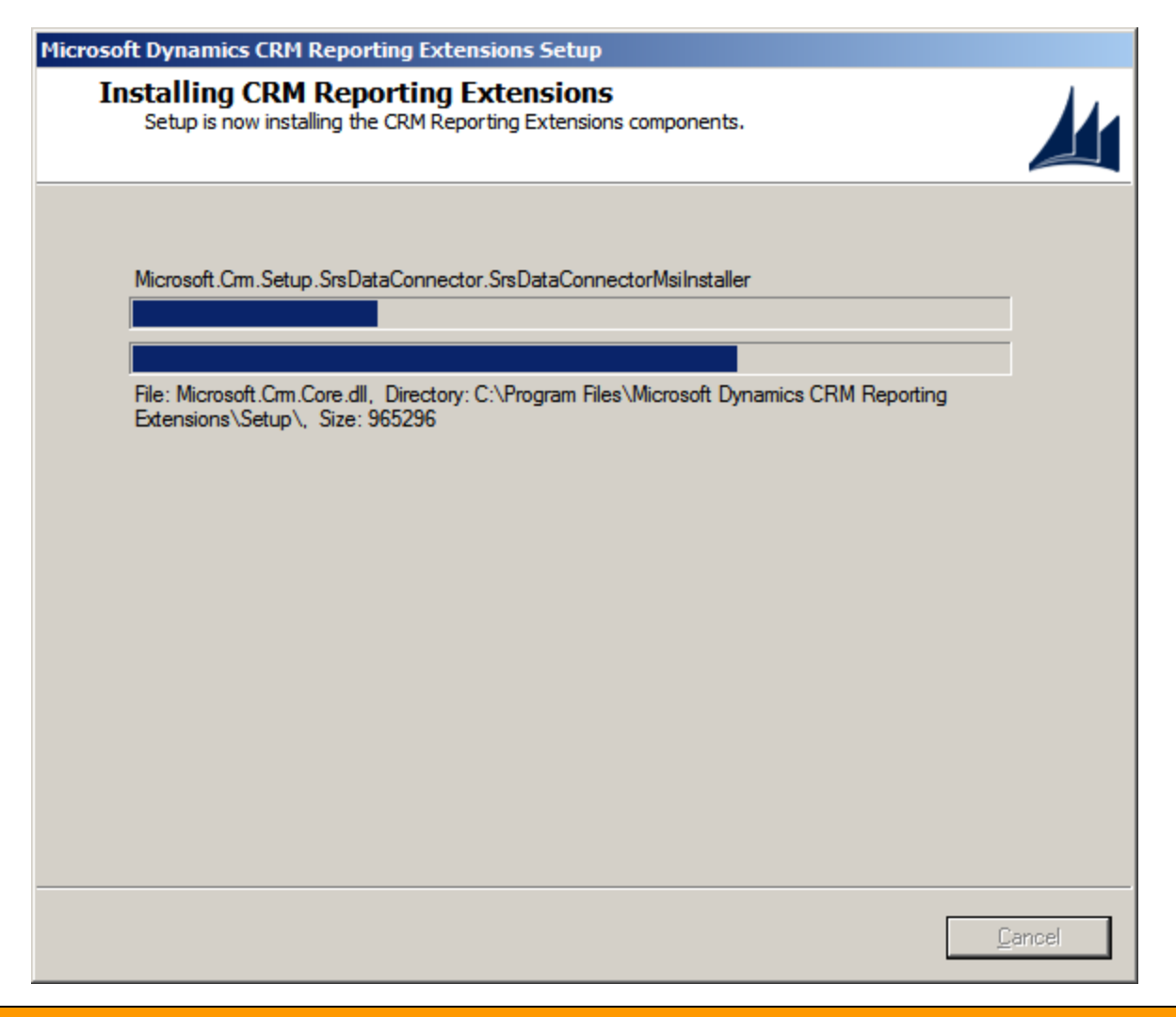

#### www.hyperionguru.com

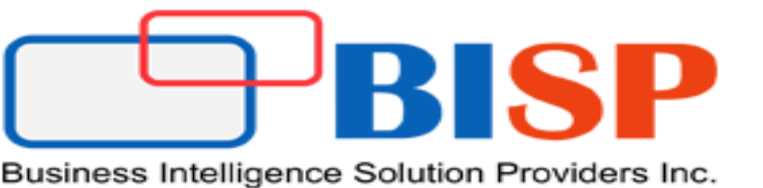

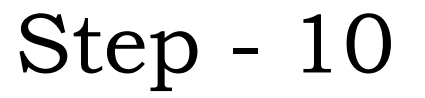

#### Completion dialog.

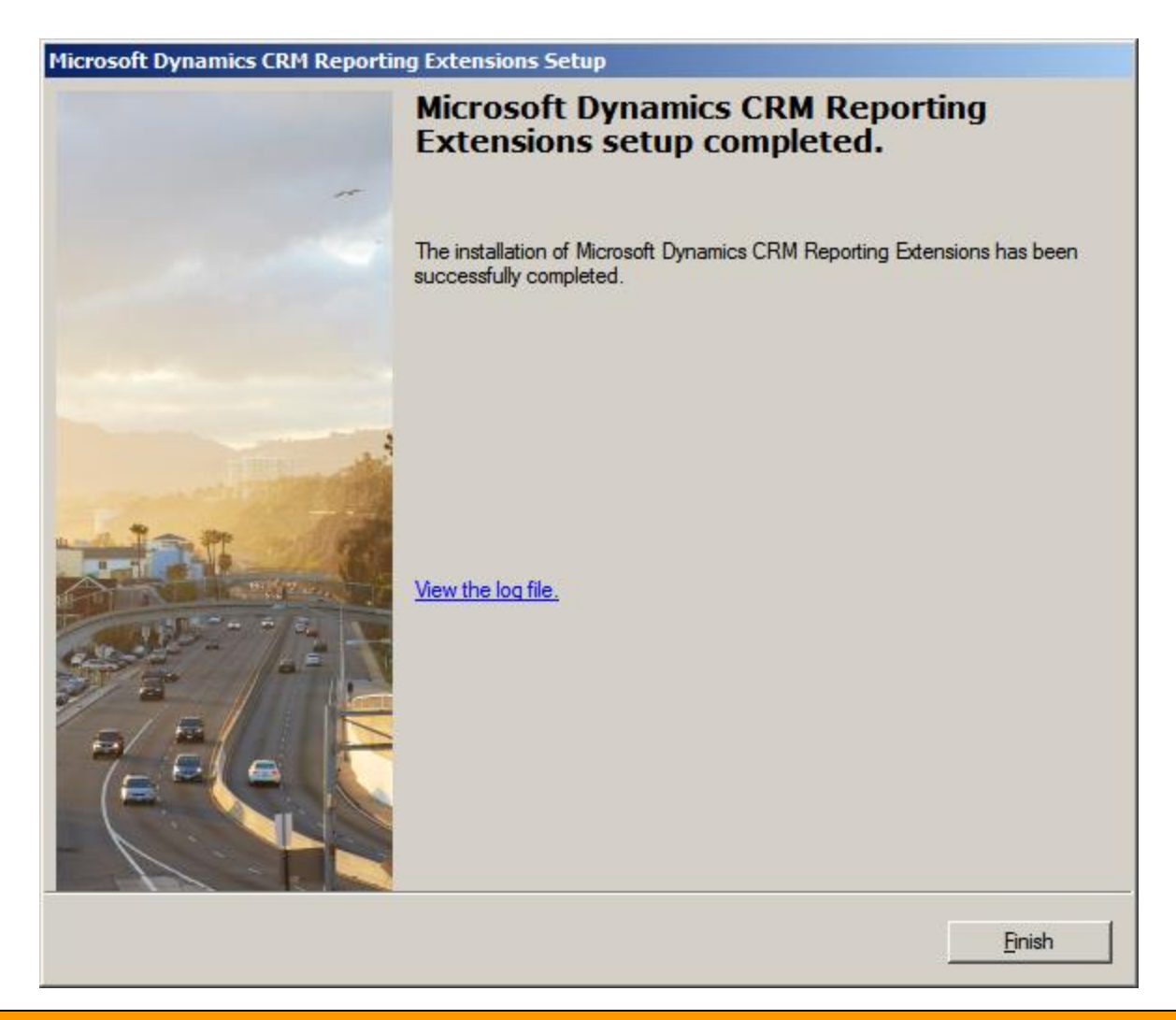

## www.hyperionguru.com